wcl909

## Brug USB-sikkerhedsnøgle som to-faktor-godkendelse

Sådan kan du, som studerende, bruge en USB-sikkerhedsnøgle som to-faktor-godkendelse.

## Hvad du skal bruge for at logge på med en USB-sikkerhedsnøgle

- Du skal selv købe en USB-sikkerhedsnøgle med FIDO 2
- Du skal have et KU-brugernavn og -adgangskode
- Du skal kunne logge ind på KU's systemer med enten MitID, NetIQ app eller SMS

## Trin-for-trin-vejledninger

## 1) Køb USB-sikkerhedsnøgle

• Køb USB-sikkerhedsnøgle/security key med FIDO 2, f.eks. en yubikey

De koster fra omkring 350 kr. og kan købes i velassorterede elektronikbutikker fx <u>dustinhome.dk</u>, <u>proshop.dk</u>, <u>computersalg.dk</u>, etc.

| 2) | Registrer din USB-<br>sikkerhedsnøgle                                            |                                                                                                 |
|----|----------------------------------------------------------------------------------|-------------------------------------------------------------------------------------------------|
| •  | Når du har købt en USB-<br>sikkerhedsnøgle med FIDO 2, skal du<br>registrere den | KØBENHAVNS<br>UNIVERSITET                                                                       |
| •  | Log på <u>mfa.ku.dk</u> med dit brugernavn<br>og adgangskode                     | Adgangskode LOG IND                                                                             |
| •  | Brug enten MitID, app eller SMS som<br>to-faktor-godkendelse                     | KU MFA<br>Vælg godkendelseskæde<br>Vælg bruger på listen herunder:<br>Chain ~<br>Næste Annuller |

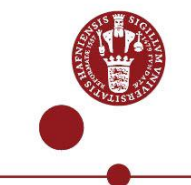

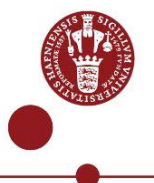

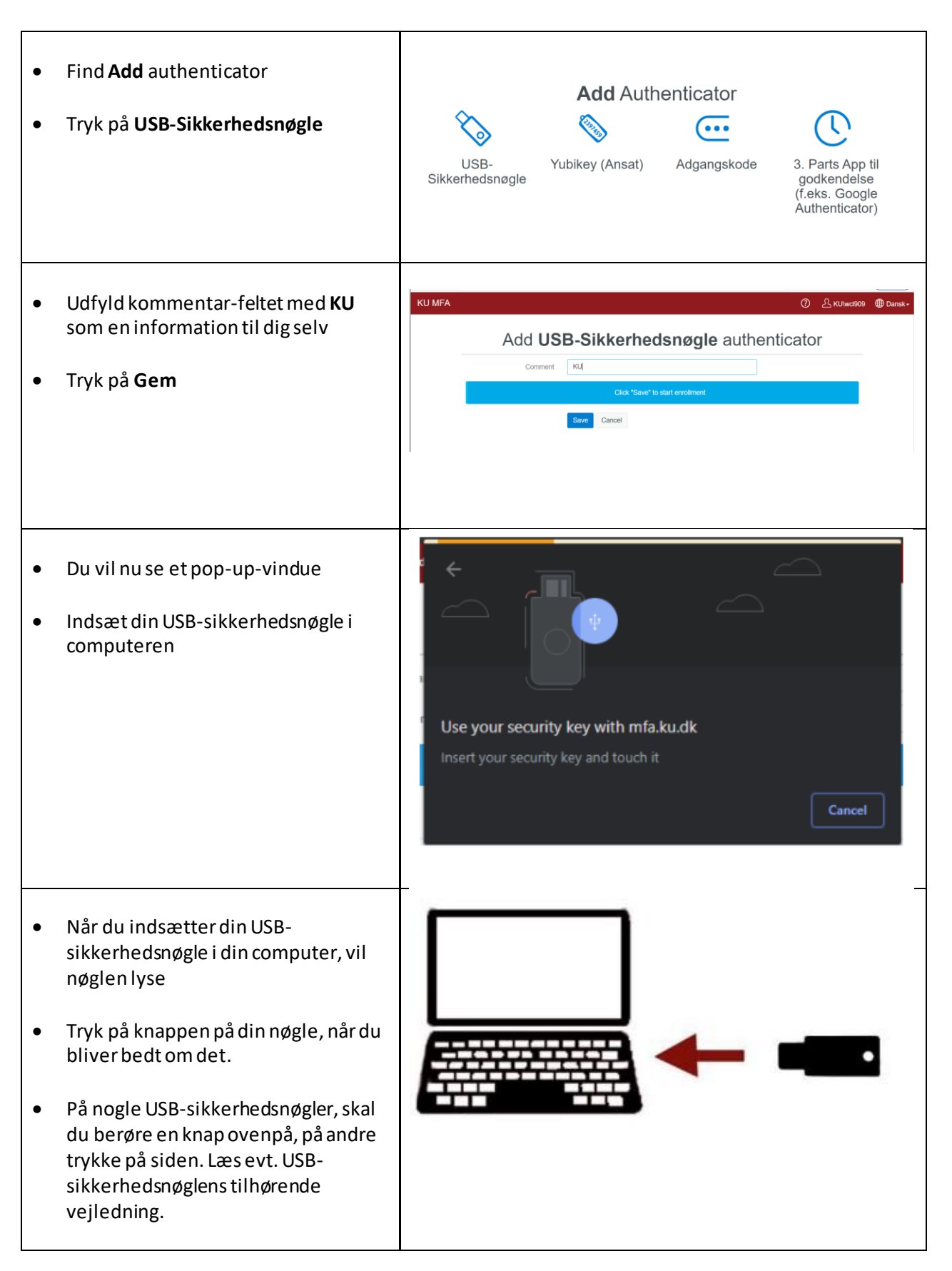

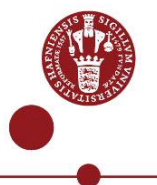

| • | Godkend, at websiden må bruge din<br>nøgle.<br>Du kan blive bedt om at oprette en<br>pinkode, alt efter hvilken USB-<br>sikkerhedsnøgle du har købt                                                     | Allow this site to see your security key?         mfa.ku.dk wants to see the make and model of your security key         Allow         Block                                                                                                    |
|---|----------------------------------------------------------------------------------------------------|----------------------------------------------------------------------------------------------------|
| • | På hjemmesiden skifter USB-<br>sikkerhedsnøglen, nu til at være<br>placeret under <b>Enrolled</b><br><b>Authenticators</b><br>Du kan nu bruge din USB-<br>sikkerhedsnøgle som to-faktor-<br>godkendelse | Image: Simple state state sta |

| 3)<br>U: | Sådan logger du ind med din<br>SB-sikkerhedsnøgle<br>Sæt din USB-sikkerhedsnøgle i din computers<br>USB-port  |                                                                                   |  |
|----------|----------------------------------------------------------------------------------------------------|-----------------------------------------------------------------------------------|--|
| •        | Log ind med dit KU-brugernavn og -<br>adgangskode på det KU-system du ønsker at<br>tilgå – f.eks. kunet.ku.dk | KØ BENHAVNS<br>UNIVERSITET         Brugernavn         Adgangskode         LOG IND |  |

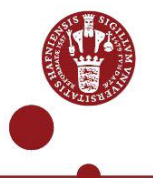

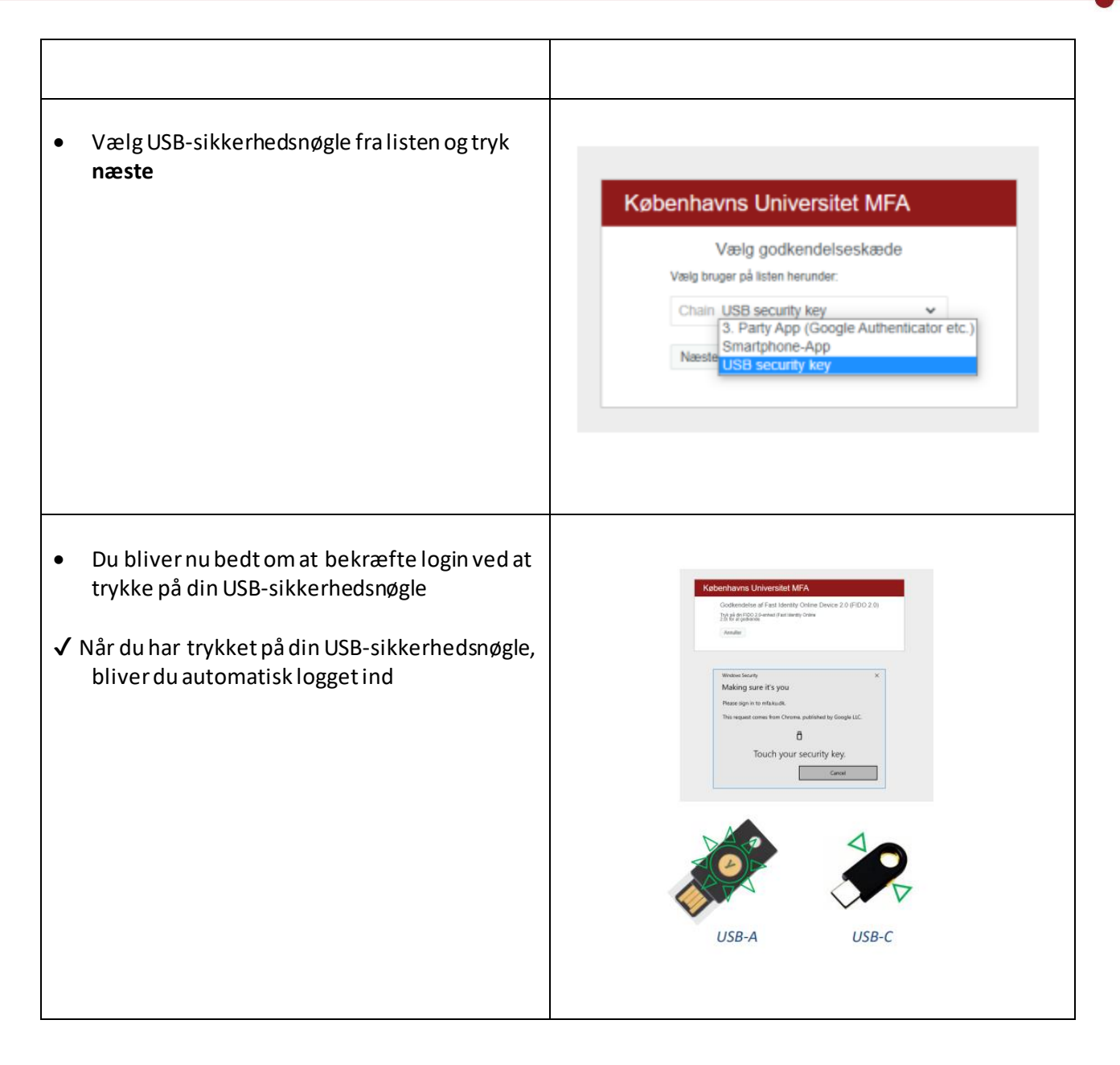